# Uw wachtwoord resetten

**IRON MOUNTAIN CONNECT™** 

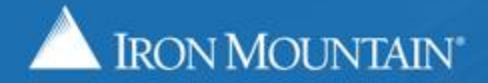

US-RM-INT-PPT-10,2017

# Inhoudsopgave

| Sectie                                         | Pagina |
|------------------------------------------------|--------|
| Overzicht                                      | 3      |
| Uw wachtwoord resetten: Nieuwe gebruiker       |        |
| Via welkomstmail                               | 4      |
| Via Single Sign On                             | 9      |
| Uw wachtwoord resetten: Terugkerende gebruiker |        |
| Via de koppeling Wachtwoord vergeten           | 12     |
| Via beveiligingsvragen                         | 19     |
| Wachtwoordvereisten Iron Mountain Connect      | 25     |

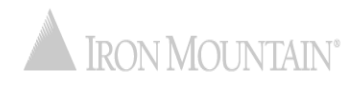

# **Uw wachtwoord resetten**

Een veilig wachtwoord garandeert de veiligheid en vertrouwelijkheid van uw informatie en archieven. Met de verbeterde wachtwoordresetfunctie van Iron Mountain Connect is het eenvoudiger dan ooit om uw wachtwoord te beheren.

Ons geautomatiseerde proces verloopt naadloos en veilig; met slechts een paar muisklikken reset u uw wachtwoord en logt u in.

Gebruik deze gids voor hulp bij:

- Uw wachtwoord resetten als nieuwe gebruiker:
  - Via de welkomstmail
  - Via Single Sign On
- Uw wachtwoord resetten als bestaande gebruiker:
  - Via de koppeling Wachtwoord vergeten?
  - Via uw beveiligingsvragen
- De wachtwoordvereisten voor Iron Mountain Connect bekijken

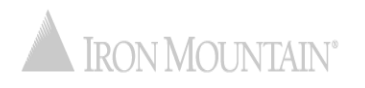

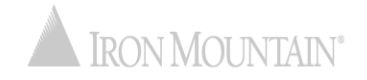

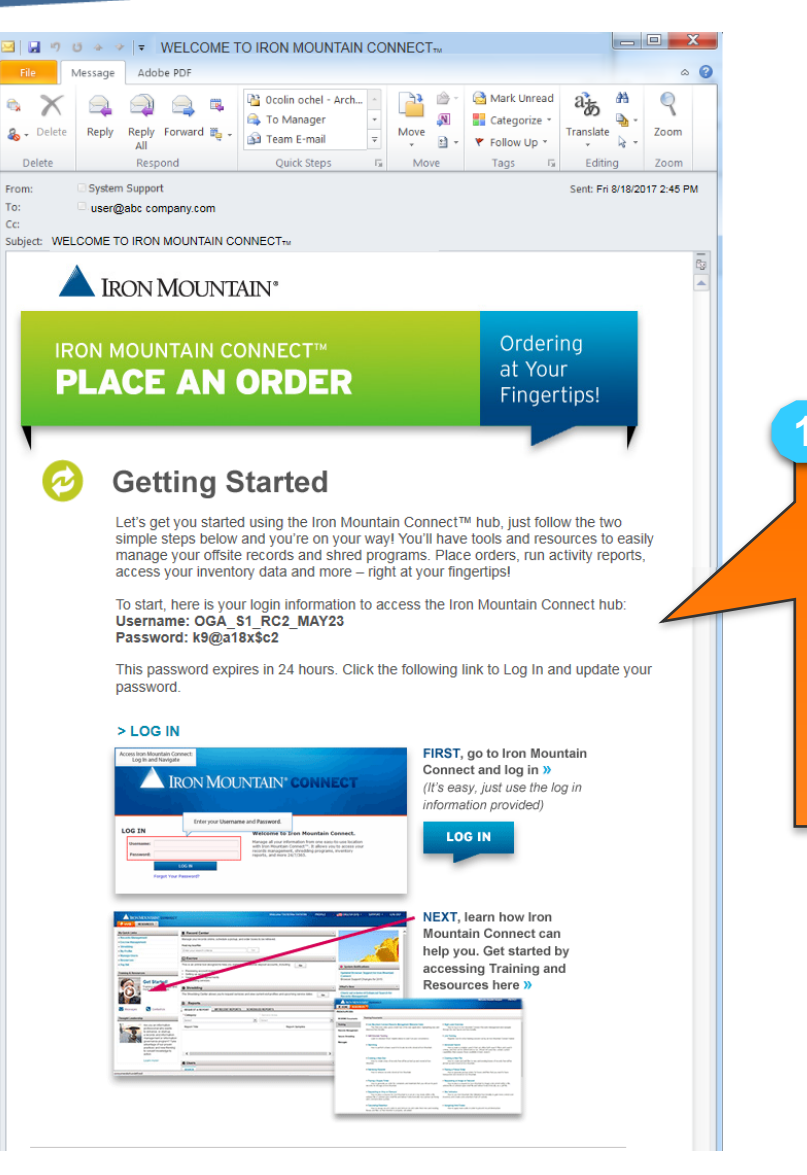

Als nieuwe Iron Mountain Connectgebruiker ontvangt u deze welkomstmail met belangrijke aanmeldgegevens.

Klik op de koppeling AANMELDEN om u aan te melden. Het tijdelijke wachtwoord is na ontvangst van deze e-mail 24 uur geldig.

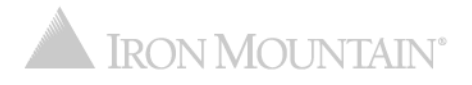

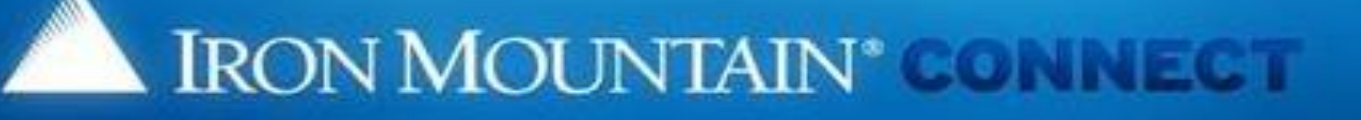

#### Change Password

<1>

Please enter your username and replace your existing or temporary passwo ith a new password. For more information, refer to Help 2

3

4

- Your new password must be unique, at least 8 characters in length and cont special character (1, @, #, \$, %, ^, &, \*, (,)).
- · You cannot repeat the same characters three or more times consecutively
- You cannot reuse previous passwords, and passwords cannot contain any p usemame.

OK

#### Please Enter Your User Credentials

Existing or Temporary

Username: jlutz

Password:

New Password:

Confirm Password:

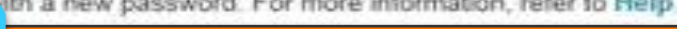

Het scherm Wachtwoord wijzigen wordt geopend. Voer het tijdelijke wachtwoord uit de e-mail in.

Voer een nieuw wachtwoord in en bevestig dit. Raadpleeg het gedeelte Wachtwoordvereisten voor Iron Mountain **Connect** voor informatie over de vereisten

Klik op OK.

voor uw wachtwoord.

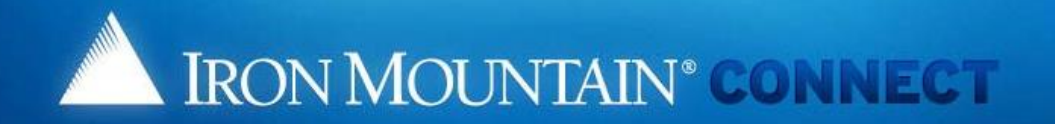

#### Create/Update your password Security Questions

Please select and answer the three questions below.

Should you ever forget your password, you may reset it if you answer 2 of the security questions correctly.

#### \*indicates required.

\* 1: Please choose a security question

Please choose a security question

- Answer:
- \* 2: Please choose a security question
  - Answer:

  - Answer:

Answer

\* 3:

#### \*Voice Security PIN:

If you contact us via phone you will need this PIN to identify yourself to our representative.

Please enter a random 4-digit number that you will remember.

PIN Number:

#### Note that this is just a screenshot for reference.

5

6

Voer de antwoorden op de beveiligingsvragen in.

We've designed questions that would be hard to guess.

#### u can easily

Voer een viercijferig nummer in dat wordt gebruikt als uw spraakbeveiligingspincode voor telefonisch contact met Iron Mountain.

Klik op OK om de startpagina van Iron Mountain Connect te openen en met Iron Mountain Connect aan de slag te gaan.

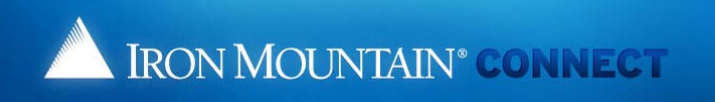

#### **Update User Profile**

| Please update your user profile with | your latest information. |      | * Required field                      |
|--------------------------------------|--------------------------|------|---------------------------------------|
| Contact Information                  |                          |      |                                       |
| * Salutation:                        | Mr.                      |      |                                       |
| * First Name:                        | auto                     |      |                                       |
| Middle Initial                       |                          | ]    |                                       |
| * Last Name                          | test4                    | ]    |                                       |
| Post Name:                           |                          | ]    |                                       |
| Title:                               |                          |      |                                       |
| * Address Line 1:                    | 1000 Campus Drive        |      |                                       |
| Address Line 1.                      | Street address PO box    |      |                                       |
| Address Line 2.                      |                          |      |                                       |
| Address Line 5.                      | Collegouille             |      |                                       |
| " City:                              | Collegeville             |      | 0                                     |
| * State/Province/Region:             | Pennsylvania             |      | <u>ö</u>                              |
| * Country:                           | United States            |      |                                       |
| * Zip/Postal Code:                   | 19426                    |      | Controleer uw gebruikersprofiel       |
| * E-Mail:                            | autotest4@me.com         |      | informatie Werk eventuele onjuiste of |
| * Daytime Phone:                     | 09878987                 | Ext. |                                       |
| Fax:                                 |                          |      | ontbrekende informatie bij en klik    |
| C-44                                 |                          |      | vervolgens on Onslaan                 |
| Settings                             |                          |      |                                       |
| Preferred Language:                  | English (US)             |      |                                       |
| Time Zone:                           | GMT-5 EST, Eastern US    |      | Uw wijzigingen worden opgeslagen en   |
| Date Format:                         | MM/DD/YYYY V             |      | de startnarine van Iran Meuntein      |
| Time Format:                         | HH:MM:SS AM/PM           |      | de startpagina van Iron Mountain      |
| Numeric Format:                      | - 999,990.00             |      | Connect wordt geopend.                |
| E-Mail Format:                       | Text                     |      |                                       |
|                                      |                          |      |                                       |
|                                      | Confirm                  |      |                                       |

© 2001-2018, Iron Mountain Incorporated. All rights reserved. CONFIDENTIAL AND PROPRIETARY INFORMATION The information contained herein (the 'Proprietary Information') is highly confidential and proprietary to and constitutes trade secrets of Iron Mountain. The Proprietary Information is for Iron Mountain Internal use only and shall not be published, communicated, disclosed or divulged to any person, firm, corporation or other legal entity, directly or indirectly, without the prior written consent of Iron Mountain Information Management.

# Uw wachtwoord resetten: Nieuwe gebruiker via Single Sign On

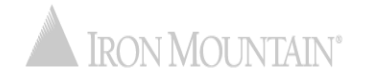

# Uw wachtwoord resetten: Nieuwe gebruiker via Single Sign On

Gebruikers bij bedrijven met Single Sign On (SSO) hebben toegang tot Iron Mountain Connect via een koppeling op de intranetpagina van hun bedrijf. Als SSO-gebruikers zich voor het eerst aanmelden, moeten ze hun spraakbeveiligingspincode updaten.

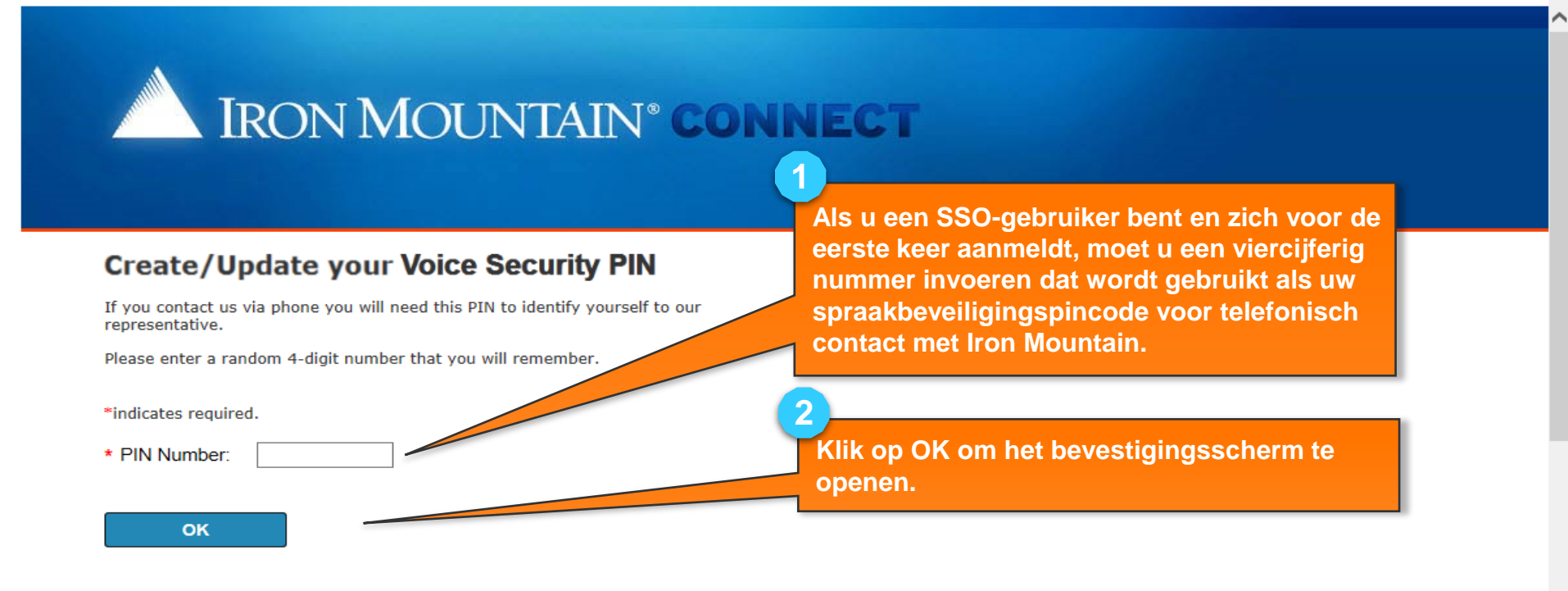

# Uw wachtwoord resetten: Nieuwe gebruiker via Single Sign On

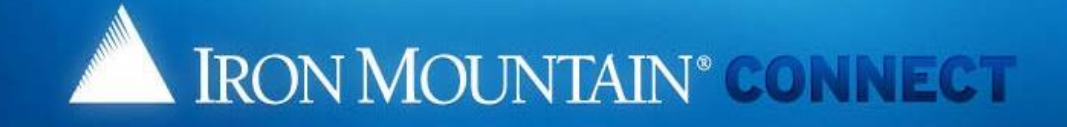

#### Create/Update your Voice Security PIN

Thank you for setting your Voice Security PIN. Please click here to continue to ....

To update your Voice Security PIN in the future, please click on "My Profile" in the portal banner.

Klik op deze koppeling om de startpagina van Iron Mountain Connect te openen en met Iron Mountain Connect aan de slag te gaan.

Gebruik de koppeling Spraakbeveiligingspincode maken/bijwerken op de pagina Mijn profiel om uw spraakbeveiligingspincode bij te werken.

© 2001-2017, Iron Mountain Incorporated. All rights reserved. CONFIDENTIAL AND PROPRIETARY INFORMATION The information contained herein (the 'Proprietary Information') is highly confidential and proprietary to and constitutes trade secrets of Iron Mountain. The Proprietary Information is for Iron Mountain internal use only and shall not be published, communicated, disclosed or divulged to any person, firm, corporation or other legal entity, directly or indirectly, without the prior written consent of Iron Mountain Information Management.

3

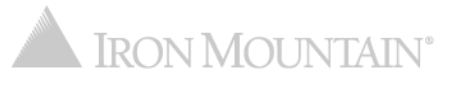

# Uw wachtwoord resetten: Bestaande gebruiker via de koppeling Wachtwoord vergeten?

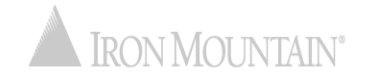

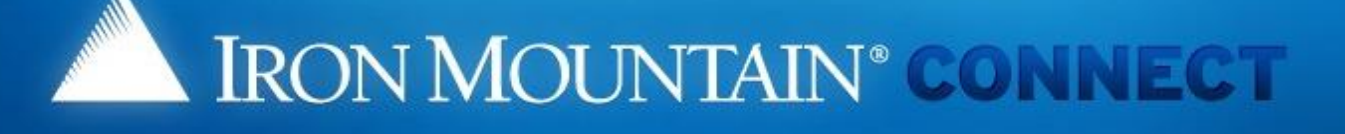

#### LOG IN

| Username: | jlutz |  |
|-----------|-------|--|
| Password: |       |  |

Log in

Forgot your password?

#### Need an Account?

For a username and/or password, please contact our Customer Service Team.

In the US, email us at askcustomerservice@ironmountain.com or call 1-800-934-3453 In Canada, email us at askcustomerservice@ironmountain.com or call 1-800-327-8345 In the UK, email us at cservices@ironmountain.co.uk or telephone 08445 60 70 80

For all other countries, please contact your local Iron Mountain representative

Please have your Customer ID ready when calling Customer Service.

Met een wachtwoordreset kunnen bestaande gebruikers een bestaand of vergeten wachtwoord resetten.

Voer in het scherm Aanmelden van Iron Mountain Connect scherm uw gebruikersnaam in en klik vervolgens op de koppeling Wachtwoord vergeten?. Als u op de koppeling Wachtwoord vergeten? klikt zonder een gebruikersnaam in te voeren, opent Iron Mountain Connect een scherm waarin u uw aanmeldgegevens moet invoeren.

© 2001-2017, Iron Mountain Incorporated. All rights reserved. CONFIDENTIAL AND PROPRIETARY INFORMATION. The information contained herein (the 'Proprietary Information') is highly confidential and proprietary to and constitutes trade secrets of Iron Mountain. The Proprietary Information is for Iron Mountain internal use only and shall not be published, communicated, disclosed or divulged to any person, firm, corporation or other legal entity, directly or indirectly, without the prior written consent of Iron Mountain Information Management.

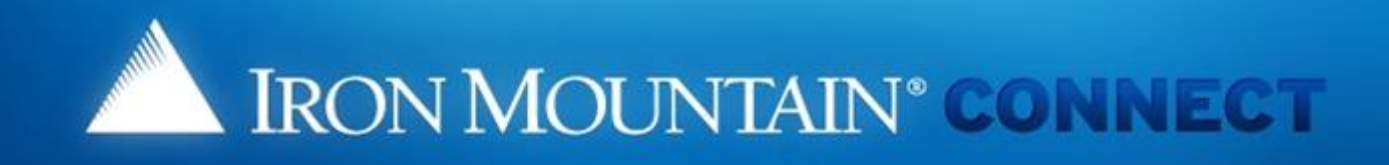

#### Forgot Password

To update your password, respond to the challenge questions below or click the following link to requ a password update link via email to the address in your Iron Mountain Connect user profile.

>Update Password

Username: jlutz

What is your maternal grandmother's first name?

What is your paternal grandmother's first name?

oĸ

Cancel

Het scherm Wachtwoord vergeten? wordt geopend. (Gebruikers die geen beveiligingsvragen hebben ingesteld, zien een andere variant van dit scherm.)

Klik op de koppeling Wachtwoord wijzigen en raadpleeg de stappen op de volgende pagina's.

Bestaande gebruikers die de beveiligingsvragen willen gebruiken om hun wachtwoord te resetten, raadplegen het gedeelte <u>Bestaande gebruiker via</u> <u>beveiligingsvragen</u>.

© 2001-2017, Iron Mountain Incorporated. All rights reserved. CONFIDENTIAL AND PROPRIETARY INFORMATION. The information contained herein (the 'Proprietary Information') is highly confidential and proprietary to and constitutes trade secrets of Iron Mountain. The Proprietary Information is for Iron Mountain internal use only and shall not be published, communicated, disclosed or divulged to any person, firm, corporation or other legal entity, directly or indirectly, without the prior written consent of Iron Mountain Information Management.

2

3

4

Klik op OK.

NON

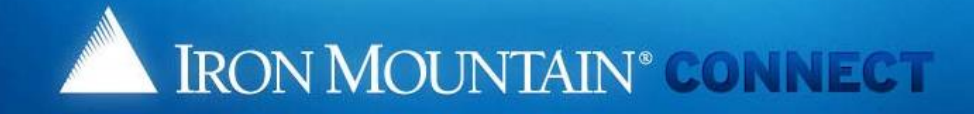

#### Changed Password

We have received your request for a new Iron Mountain Connect password. You will receive an email shortly containing a link to update your password.

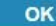

[Note: for security reasons, we advise you to close the back of the back of th

Het scherm Wachtwoord gewijzigd wordt geopend. Een e-mail met een koppeling voor het resetten van uw wachtwoord wordt verzonden naar het e-mailadres in uw gebruikersprofiel.

© 2001-2017, Iron Mountain Incorporated. All rights reserved. CONFIDENTIAL AND PROPRIETARY INFORMATION The information contained herein (the 'Proprietary Information') is highly confidential and proprietary to and constitutes trade secrets of Iron Mountain. The Proprietary Information is for Iron Mountain internal use only and shall not be published, communicated, disclosed or divulged to any person, firm, corporation or other legal entity, directly or indirectly, without the prior written consent of Iron Mountain Information management.

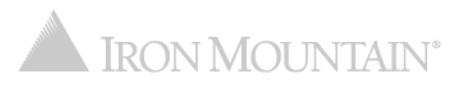

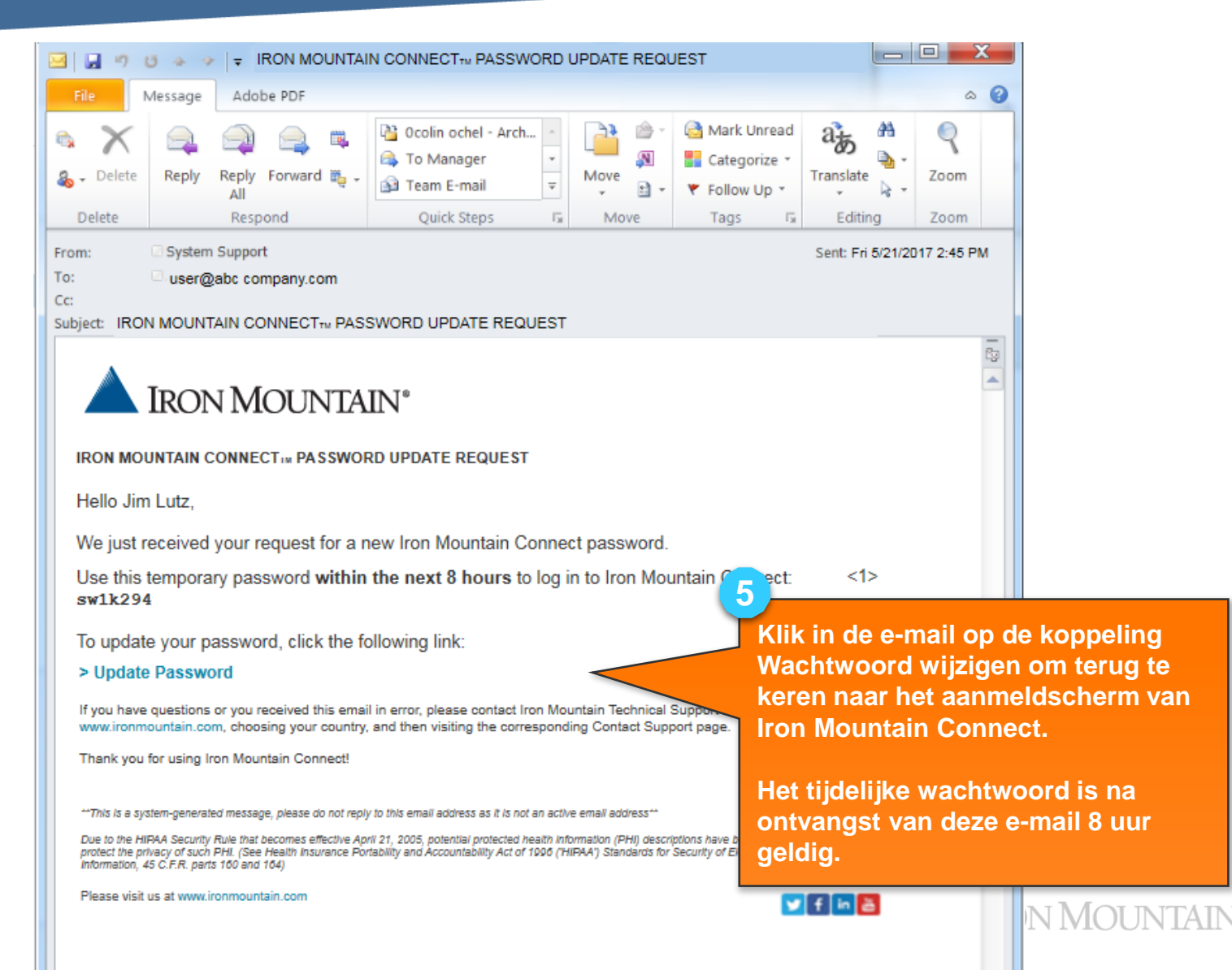

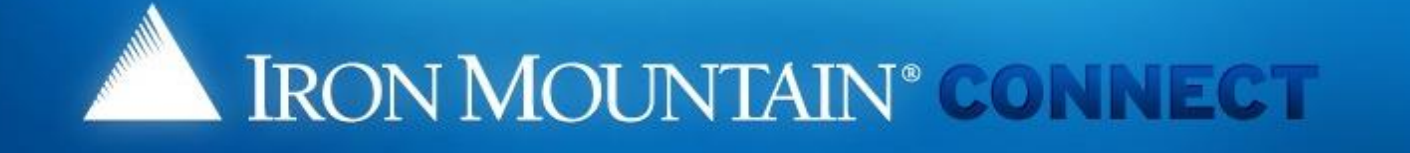

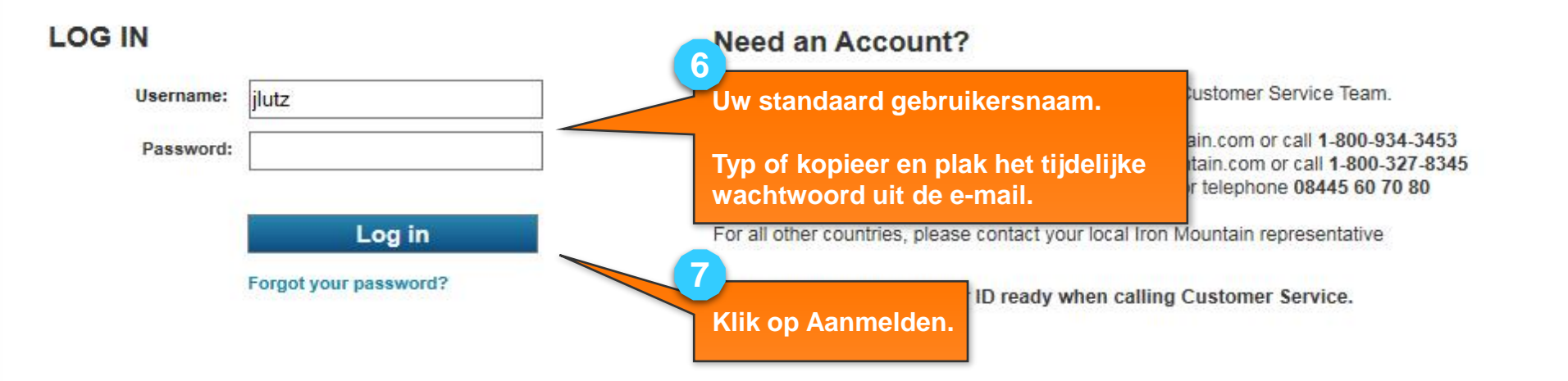

© 2001-2017, Iron Mountain Incorporated. All rights reserved. CONFIDENTIAL AND PROPRIETARY INFORMATION. The information contained herein (the 'Proprietary Information') is highly confidential and proprietary to and constitutes trade secrets of Iron Mountain. The Proprietary Information is for Iron Mountain internal use only and shall not be published, communicated, disclosed or divulged to any person, firm, corporation or other legal entity, directly or indirectly, without the prior written consent of Iron Mountain Information Management.

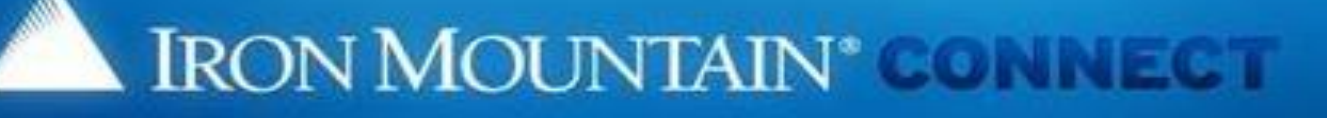

#### Change Password

Please enter your username and replace your existing or temporary password

- Your new password must be unique, at least 8 characters in length and conta special character (1, @, #, \$, %,^, &, \*, (.)).
- · You cannot repeat the same characters three or more times consecutively (a
- You cannot reuse previous passwords, and passwords cannot contain any p username.

#### Please Enter Your User Credentials

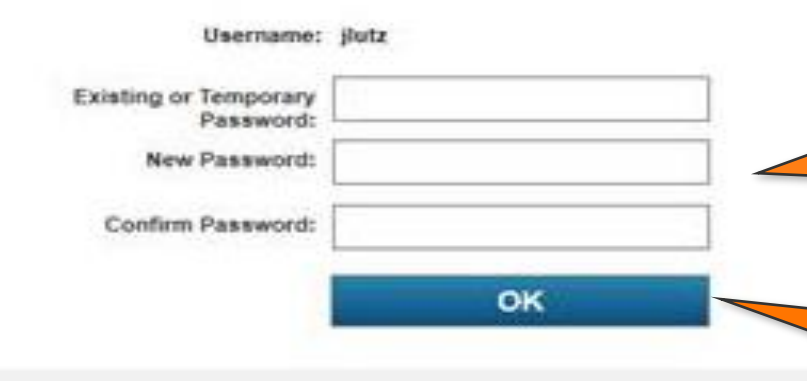

Het scherm Wachtwoord wijzigen wordt geopend.

Voer het tijdelijke wachtwoord uit de email in.

9

10

8

Voer een nieuw wachtwoord in en bevestig dit. Raadpleeg het gedeelte <u>Wachtwoordvereisten voor Iron</u> <u>Mountain Connect</u> voor informatie over de vereisten voor uw wachtwoord.

Klik op OK om de startpagina van Iron Mountain Connect te openen en met Iron Mountain Connect aan de slag te gaan.

NTAIN

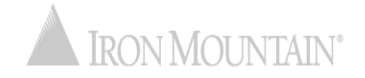

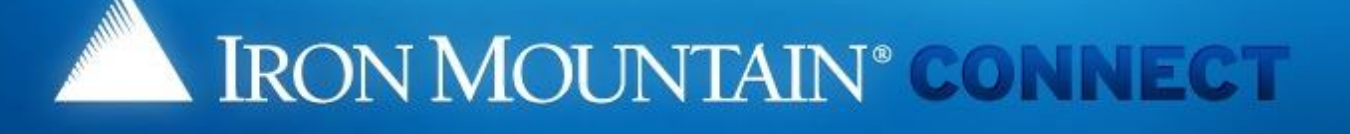

#### LOG IN

| Username: | jlutz |  |
|-----------|-------|--|
| Password: |       |  |

Log in

Forgot your password?

#### Need an Account?

For a username and/or password, please contact our Customer Service Team.

In the US, email us at askcustomerservice@ironmountain.com or call 1-800-934-3453 In Canada, email us at askcustomerservice@ironmountain.com or call 1-800-327-8345 In the UK, email us at cservices@ironmountain.co.uk or telephone 08445 60 70 80

For all other countries, please contact your local Iron Mountain representative

Please have your Customer ID ready when calling Customer Service.

Met een wachtwoordreset kunnen bestaande gebruikers een bestaand of vergeten wachtwoord resetten.

Voer in het scherm Aanmelden van Iron Mountain Connect scherm uw gebruikersnaam in en klik vervolgens op de koppeling Wachtwoord vergeten?.

© 2001-2017, Iron Mountain Incorporated. All rights reserved. CONFIDENTIAL AND PROPRIETARY INFORMATION. The information contained nerve (the 'Proprietary Information') is highly confidential and proprietary to and constitutes trade secrets of Iron Mountain. The Proprietary Information is for Iron Mountain internal use only and shall not be published, communicated, disclosed or divulged to any person, firm, corporation or other legal entity, directly or indirectly, without the prior written consent of Iron Mountain Information Management.

2

3

Klik op OK.

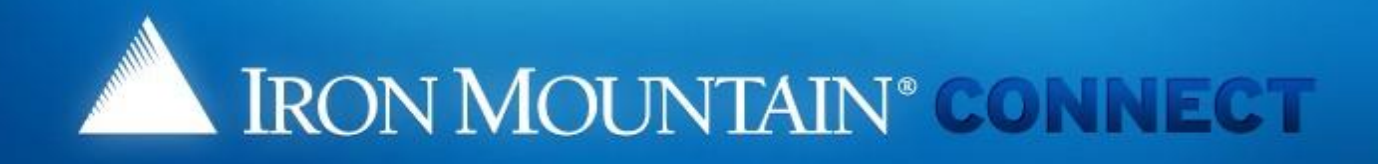

#### **Forgot Password**

To update your password, respond to the challenge questions below or click the following link to reques a password update link via email to the address in your Iron Mountain Connect user profile.

>Update Password

Username: jlutz

What is your maternal grandmother's first name?

Jean

What is your paternal grandmother's first name? Mary

OK Cancel

Het scherm Wachtwoord vergeten? wordt geopend. (Gebruikers die geen beveiligingsvragen hebben ingesteld, zien een andere variant van dit scherm.)

Voer de antwoorden op de beveiligingsvragen in en raadpleeg de stappen op de volgende pagina's.

Bestaande gebruikers die de koppeling Wachtwoord wijzigen willen gebruiken, raadplegen het gedeelte <u>Bestaande</u> gebruiker via koppeling.

© 2001-2017, Iron Mountain Incorporated. All rights reserved. CONFIDENTIAL AND PROPRIETARY INFORM, confidential and proprietary to and constitutes trade secrets of Iron Mountain. The Proprietary Information is for

disclosed or divulged to any person, firm, corporation or other legal entity, directly or indirectly, without the prior written consent of Iron Mountain Information Management.

is highly ated.

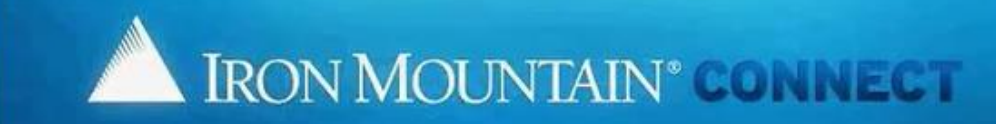

#### **Change Password**

Please enter your username and replace your existing or temporary password with a new password. For more information, refer to Help,

- Your new password must be unique, at least 8 characters in length and contain at least two letters, one number and one special character (1, @, #, \$,
- %,^, &, \*, (,) ).
- · You cannot repeat the same characters three or more times consecutively (aaa).
- · You cannot reuse previous passwords, and passwords cannot contain any portion of the user's first name, last name or username

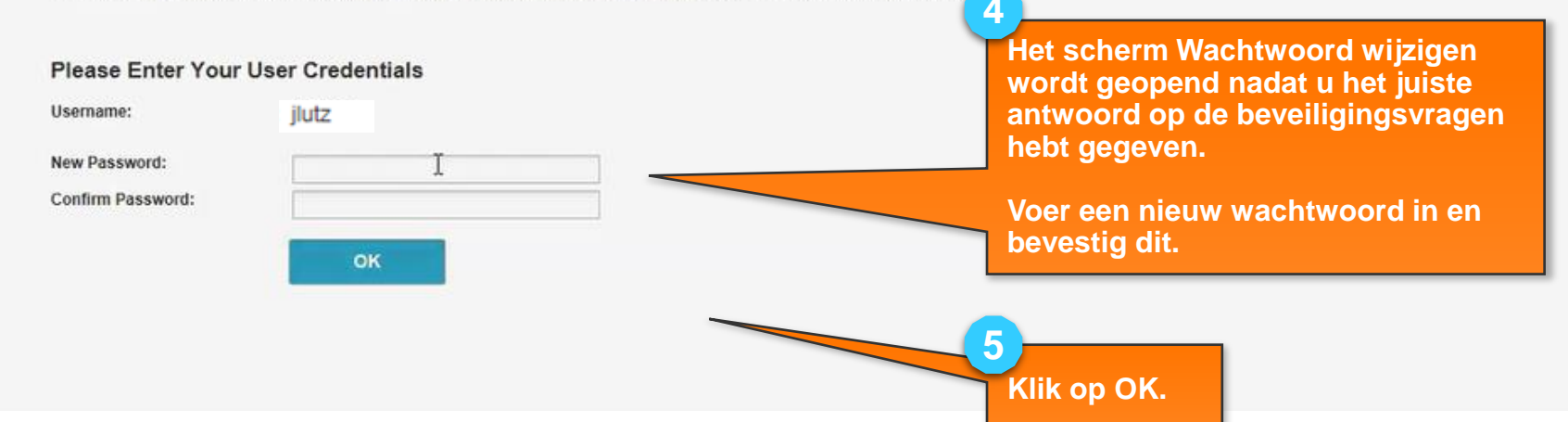

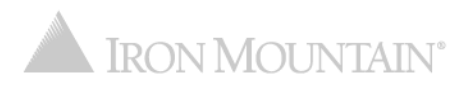

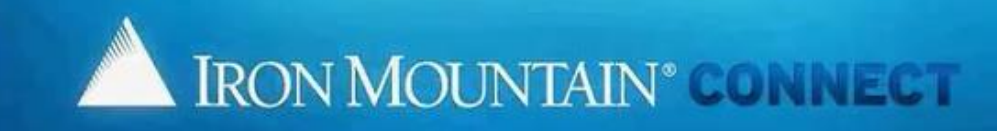

#### **Changed Password**

A request has been submitted to reset your password and you will receive confirmation via email. Please allow at least 5 minutes for the password change to take effect before trying to login with your new password.

OK

[Note: for security reasons, we advise you to close the browser now]

Een e-mail ter bevestiging van uw wachtwoordreset wordt verzonden naar het adres in uw gebruikersprofiel.

Klik op OK om terug te keren naar het aanmeldscherm van Iron Mountain Connect. Hier kunt u zich nu aanmelden met uw nieuwe wachtwoord.

© 201-2017, Iron Mountain Incorporated, All rights reserved. CONFIDENTIAL AND PROPRIETARY INFORMATION The information contained herein (the 'Proprietary Information') is highly confidential and proprietary to and constitutes trade secrets of Iron Mountain. The Proprietary Information is for Iron Mountain Internal use only and shall not be published, communicated, disclosed or divulged to any person, firm, corporation or other legal entity, directly or indirectly, without the prior written consent of Iron Mountain Information Management.

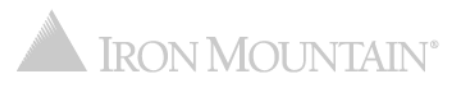

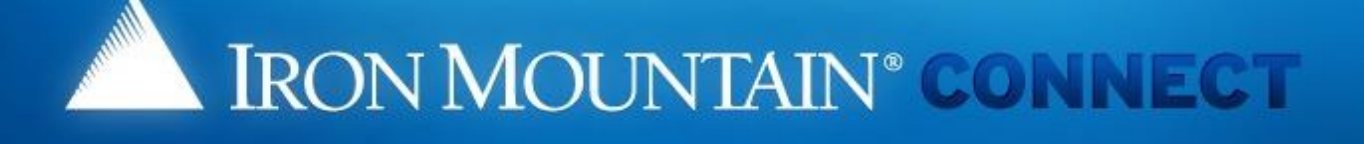

#### LOG IN

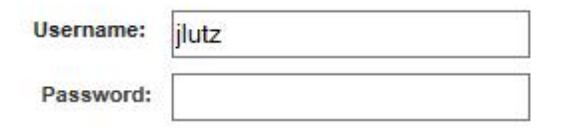

Log in

Forgot your password?

#### Need an Account?

For a username and/or password, please contact our Customer Service Team.

In the US, email us at askcustomerservice@ironmountain.com or call 1-800-934-3453 In Canada, email us at askcustomerservice@ironmountain.com or call 1-800-327-8345 In the UK, email us at cservices@ironmountain.co.uk or telephone 08445 60 70 80

For all other countries, please contact your local Iron Mountain representative

Please have your Customer ID ready when calling Customer Service.

Voer uw gebruikersnaam en nieuwe wachtwoord in en klik op Aanmelden om met Iron Mountain Connect aan de slag te gaan.

© 2001-2017, Iron Mountain Incorporated. All rights reserved. CONFIDENTIAL AND PROPRIETARY INFORMATION. The information contained herein (the 'Proprietary Information') is highly confidential and proprietary to and constitutes trade secrets of Iron Mountain. The Proprietary Information is for Iron Mountain internal use only and shall not be published, communicated, disclosed or divulged to any person, firm, corporation or other legal entity, directly or indirectly, without the prior written consent of Iron Mountain Information Management.

# Wachtwoordvereisten voor Iron Mountain Connect

Iron Mountain Connect-wachtwoorden moeten:

- Uniek zijn
- Ten minste 8 tekens lang zijn
- Ten minste twee letters bevatten
- Ten minste één cijfer bevatten
- Ten minste één speciaal teken bevatten:

! @ # \$ % ^ & \* ) (

- Mogen niet drie keer of vaker hetzelfde teken achter elkaar bevatten (aaa)
- Mogen geen spaties bevatten
- Mogen niet een deel van de voornaam, achternaam of gebruikersnaam van de gebruiker bevatten

#### Bestaande gebruikers:

- Mag niet zijn gebruikt als een van uw eerdere 10 wachtwoorden (wachtwoorden opnieuw gebruiken wordt afgeraden)
- 20% van de tekens moet verschillen van uw eerdere wachtwoord

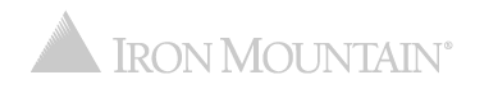